#### Link for token driver installation:-

#### https://knowledge.cryptoplanet.in/article/driver-installation/

#### **PLUG & PLAY DRIVER INSTALLATION**

The ProxKey comes with the autorun supported ND (No Driver) feature. User can install the ProxKey tool just by plugging the token into the USB slot, the installation and details of the ProxKey tool is explained in detail below.

• Once the token is plugged into the USB slot the auto run features asks for the installation of the token management tool as shown in the Figure 1, just click the install button to proceed with the installation of the software

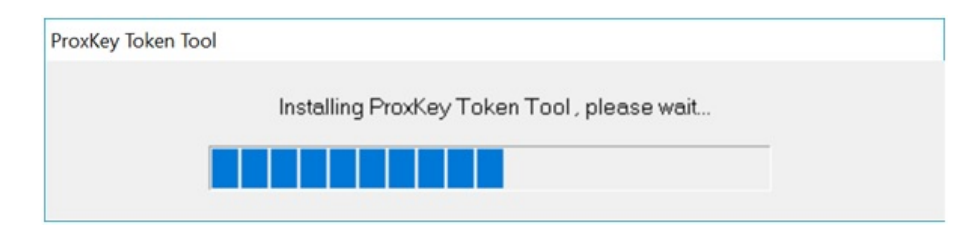

• Setup installs necessary files in the program files folder

| Install Proxkey Token Tool                                                                                                    |            |            | 2 <del>1 -</del> 32 |           |    |
|----------------------------------------------------------------------------------------------------|------------|------------|---------------------|-----------|----|
|                                                                                                    |            |            | Wat                 | chda      | it |
|                                                                                                    |            |            |                     |           |    |
| (ecute: C:\WINDOWS\system32\Watchdata\P                                                                                                  | ROXKEY CSP | P India V1 | .0\ServiceC         | onfig.bat |    |
| ecute: C:\WINDOWS\system32\Watchdata\Pl                                                                                                  | ROXNEY CSF | PIndia V1  | .0\ServiceCo        | onfig.bat | ^  |
| ecute: C: (WINDOWS \system32 \Watchdata \Pl<br>Extract: wdsafe3.sig<br>Dutput folder: C: \WINDOWS \system32<br>Extract: SignatureP11.dll | KUXNEY CSF | PIndia V1  | .0\ServiceC         | onfig.bat | ^  |
| Extract: wdsafe3.sig<br>Dutput folder: C: \WINDOWS\system32<br>Extract: SignatureP11.dll<br>Extract: PROXKSP.dll                         |            | P India V1 | 0\ServiceC          | onfig.bat | ^  |

• While installation , the token drivers install the root certificates of CCA & licensed CA's in India , Click yes to allow installation of the root certificate

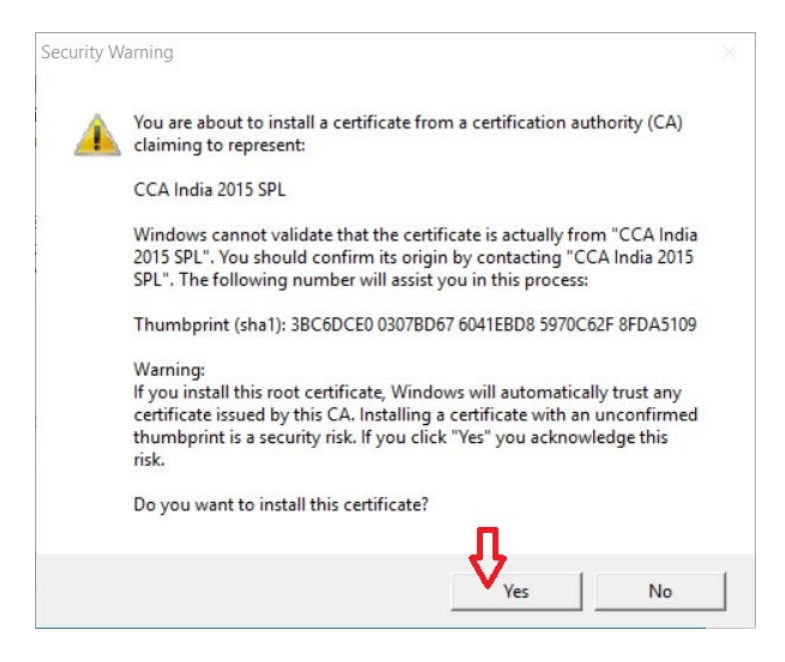

• Click on finish to complete installation

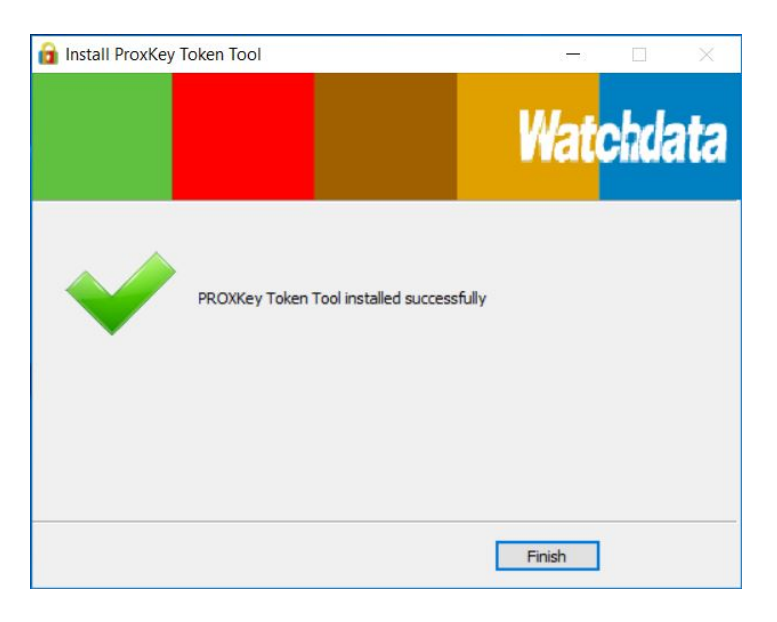

This completes the installation of ProxKey token driver. You can now use your digital signature secured in token.

#### **ALTERNATE METHOD FOR DRIVER INSTALLATION**

There may be instance, where the Windows or Antivirus program block the auto run feature. In such case you have to manually locate the setup file and follow the instructions as under

• After connecting the token to the computer, Go to my computer and try to locate "WD ProxKey" under the device and drives. The USB token will be detected as a CD ROM driver

| ← → ~ ↑ 🍠 > `       | This PC                                   |                        |                       |                       | <ul> <li>V Search This PC</li> </ul> | Q |
|---------------------|-------------------------------------------|------------------------|-----------------------|-----------------------|--------------------------------------|---|
| 📕 DSC 🛛 🖈 🖌         | <ul> <li>Folders (6)</li> </ul>           |                        |                       |                       |                                      |   |
| 📕 Capricom 🚿        |                                           | -                      |                       |                       |                                      |   |
| 📜 Finger Print Sr 🖈 | Desktop                                   | de Documents           | Downloads             | Music                 | Pictures                             |   |
| 📕 FreeDSc 🛛 🖈       |                                           |                        |                       |                       |                                      |   |
| 📕 Falcon 🛛 🖈        | Videos                                    |                        |                       |                       |                                      |   |
| 📒 Additional Al 🖈   |                                           |                        |                       |                       |                                      |   |
| PRINT               | V Devices and drives (5)                  |                        |                       |                       |                                      |   |
| 📕 SC                |                                           | Acer (C:)              | Program Files (D:)    | Data (E:)             | CD Drive (F:) WD PROXKey             |   |
| Tutorials           | iCloud Photos                             | 59.2 GB free of 118 GB | 235 GB free of 244 GB | 578 GB free of 686 GB | 0 bytes free of 1.60 MB              |   |
| Video               | <ul> <li>Network locations (5)</li> </ul> |                        |                       |                       |                                      |   |

• Click on the driver to view the files. You have to click on setup as show in the image below to manually start the installation

| 27/04/2017 5:46 A | Application                                                                                          | 1,543 KB                                                                                                    |
|-------------------|----------------------------------------------------------------------------------------------------|----------------------------------------------------------------------------------------------------|
| 17/08/2016 8:41 A | Configuration setti                                                                                  | 1 KB                                                                                                    |
| 17/08/2016 8:41 A | Application                                                                                          | 40 KB                                                                                                    |
| 17/08/2016 8:41 A | Icon                                                                                                 | 5 KB                                                                                                    |
| 25/04/2017 12:29  | Setup Information                                                                                    | 1 KB                                                                                                    |
|                   | 27/04/2017 5:46 A<br>17/08/2016 8:41 A<br>17/08/2016 8:41 A<br>17/08/2016 8:41 A<br>25/04/2017 12:29 | 27/04/2017 5:46 A       Application         17/08/2016 8:41 A       Configuration setti         17/08/2016 8:41 A       Application         17/08/2016 8:41 A       Icon         25/04/2017 12:29       Setup Information |

Click on finish at the end to complete the installation

**ProxKey Exclusive Feature – Plug and Play** 

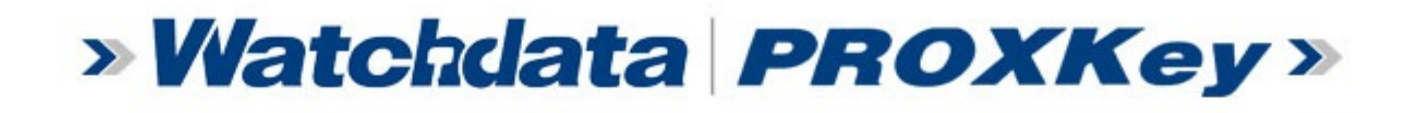

## STUCK WITH 64 & 32 BIT DRIVERS?

### TRY OUR PROXKEY TOKEN

 In Built Plug and Play Driver

PROXNer

-IPS

140-2

# DRIVER INSTALLATION IN +

SAME DRIVER FOR < 32 & 64 BIT SYSTEM

NO DRIVER CD OR